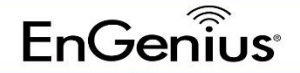

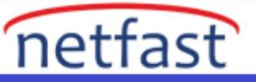

## Sanal Makinede ezMaster indirme ve kurma

Ağ bağdaştırıcınızı kurduktan sonra, ezMaster görüntüsünü başlatmak için "Sanal Makineyi Oynat"ı seçin.

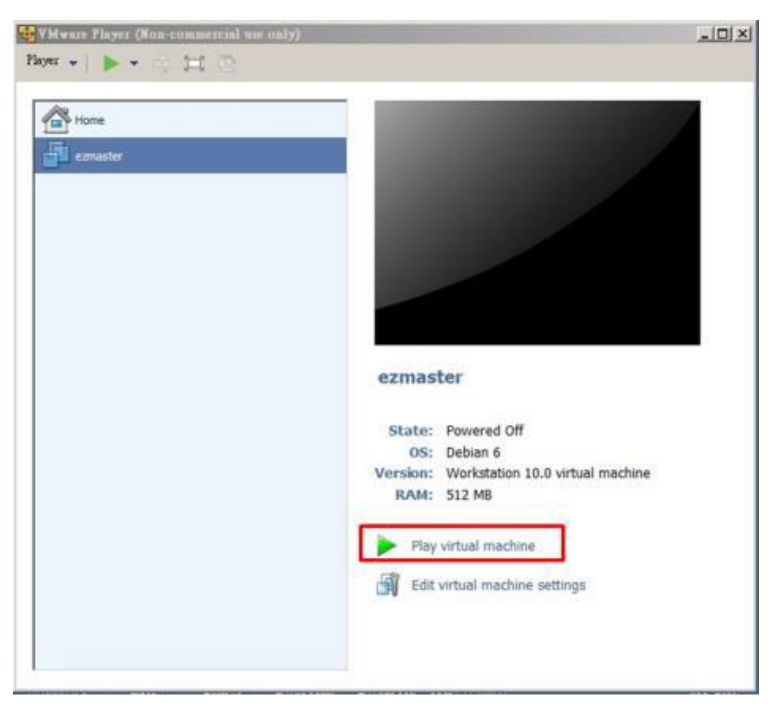

1. Görüntünün taşınmış mı yoksa kopyalanmış mı olduğunu seçmeniz istendiğinde, "Kopyaladım" öğesini seçin.

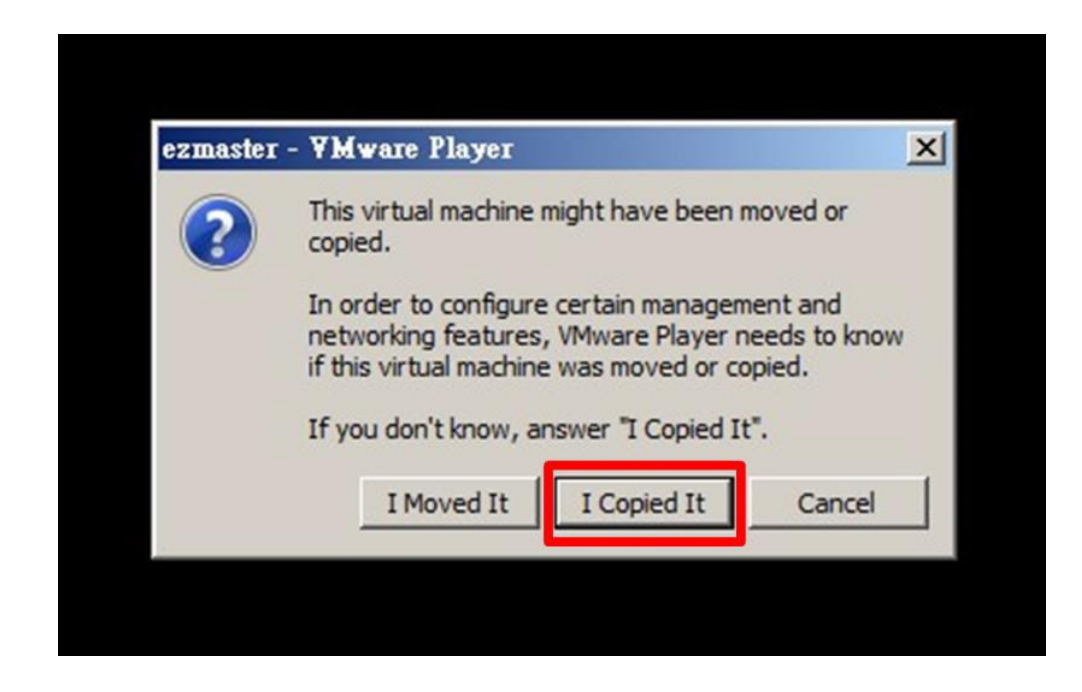

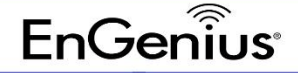

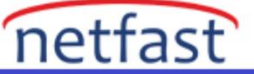

2. Kurulum komut dosyasının çalışması bittiğinde, ezMaster için bir oturum açma kimliği ve parola girmeniz istenecektir. Yönetici/şifre girin.

İpucu: Windows masaüstüne dönmek için Ctrl + Alt tuşlarını kullanın

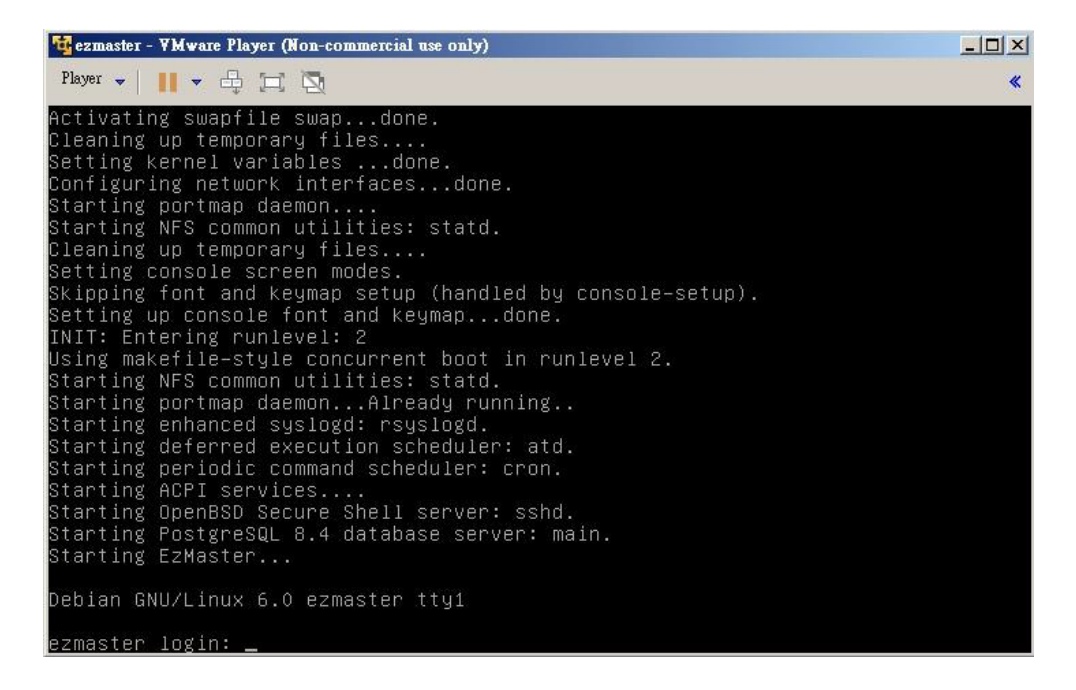

3. Komut istemi göründüğünde ezMaster Server URL'sini atayın. (İpucu: Ağ bağdaştırıcınızın bilgilerini kontrol etmek için Ağ Bağdaştırıcısı Özelliklerini kullanın)

| 📴 ezmaster - VMware Player (Non-commercial use only)                                                                                                    |             |  |
|----------------------------------------------------------------------------------------------------|-------------|--|
| Elayer - 📔 - 🖶 🖂 🖾                                                                                                    | *           |  |
|                                                                                                    |             |  |
| EzMaster is running                                                                                                    |             |  |
| eth0:<br>IP: 192.168.1.200<br>MAC: 00:0c:29:94:b2:c1<br>Mask: 255.255.255.0                                                                                                  |             |  |
| DNS Server 1: 10.0.91.240<br>DNS Server 2: 10.0.91.241<br>Default Gateway:                                                                                                   |             |  |
| * Enter 'first' for first time configuration commands example. * Enter 'help' for commands example. * Enter '?' for a list of built-in commands.                             |             |  |
| ezmaster# _                                                                                                    |             |  |
| VMware Tools enables many features and improves mouse movement, video and performance. Log in to the guest operating system and click "Install Tools".  Remind Me Later Neve | r Remind Me |  |

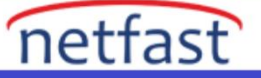

| 路連線詳細資料              |                                    | ×               |
|----------------------|------------------------------------|-----------------|
| 周路連線詳細資料(D):         |                                    |                 |
| 內容                   | 值                                  |                 |
| 連線特定 DNS 尾碼          | senao.com                          |                 |
| 描述                   | Intel(R) 82579LM Gigabit Network C |                 |
| 實體位址                 | 3C-97-0E-85-12-0F                  |                 |
| DHCP已設用              |                                    | I AN adaptor ID |
| IPv4 位址              | 10.0.92.4                          | LAN adapter iP  |
| IPv4 子網路遮罩           | 255.255.255.0 > Ne                 | tmask           |
| 已取得租約                | 2015年6月12日下午10:15:52               |                 |
| 租約到期                 | 2015年6月13日下午10:15:52               |                 |
| IPv4 預設閘道            | 10.0.92.254> gat                   | teway           |
| IPv4 DHCP 伺服器        | 10.0.92.240                        | ,               |
| IPv4 DNS 伺服器         | 10.0.92.240 DN                     | Scarvor         |
|                      | 10.0.200.182                       | Jerver          |
| Th A INTERIO /map 99 | 10.0.00.040                        |                 |

 a) ezMaster Sunucu IP'sini ve ağ maskesini girin: *config ip eth0 10.0.92.5 255.255.255.0* (örn. LAN Bağdaştırıcı IP'si 10.0.92.4'tür, bu nedenle kullanılmayan bir IP Adresi kullanmayı seçiyorum 10.0.92.5, ezMaster IP olarak kullanılmak üzere seçilmiştir)

b) ezMaster Server ağ geçidini girin: config ağ geçidi 10.0.92.254

c) ezMaster DNS Sunucusunu girin: config dns 10.0.92.240

ezMaster kurulumunu tamamladınız..